# Inicie su webinar en uno de los navegadores compatibles (se requiere una versión actualizada).

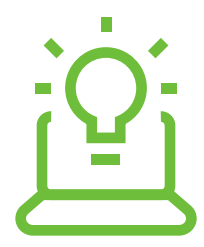

No se admite

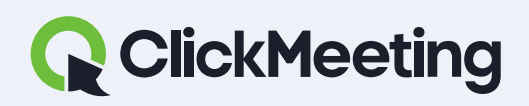

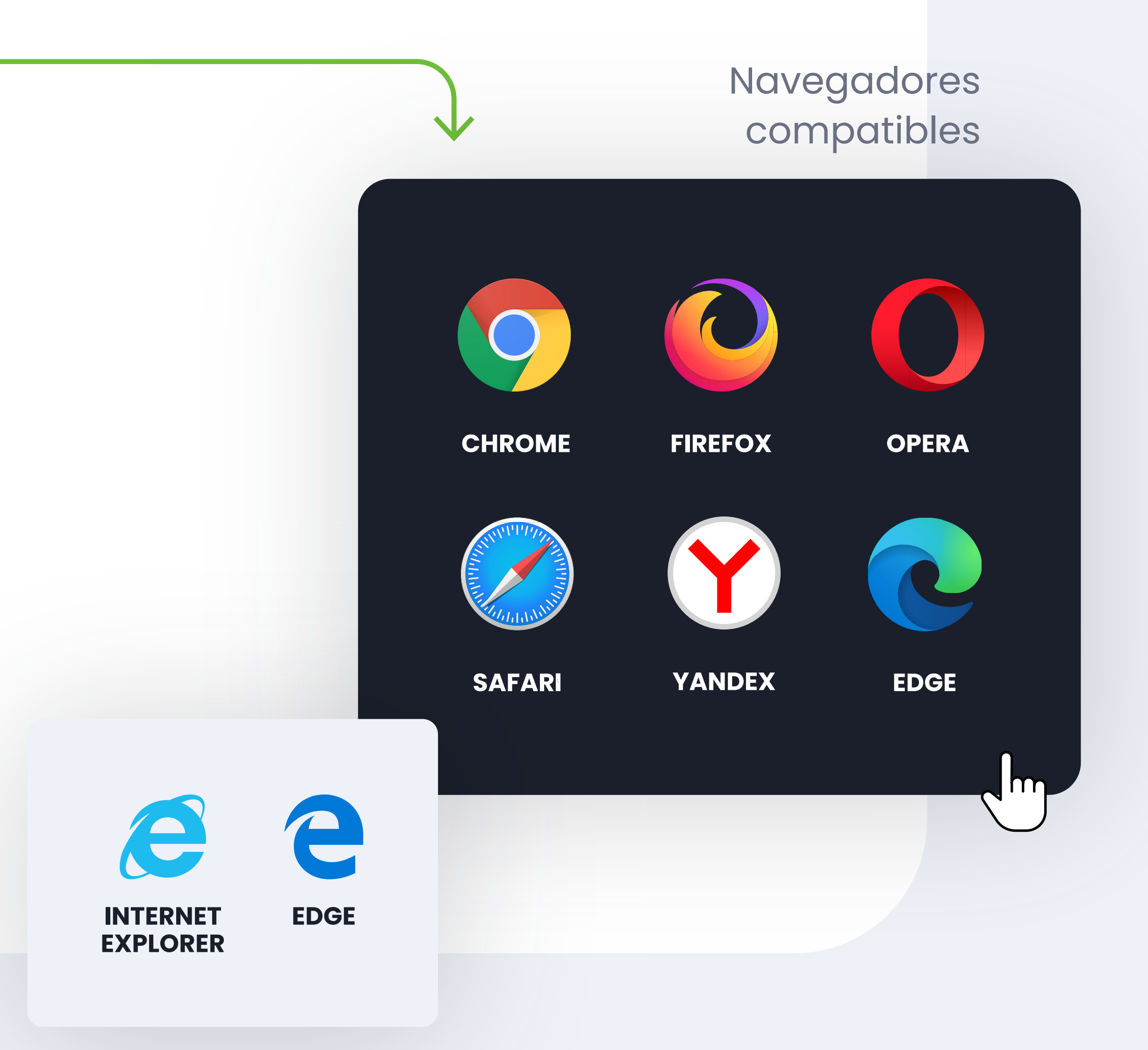

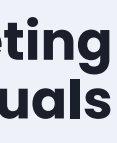

# Desactive Skype (y los demás programas) que puedan interferir con su micrófono.

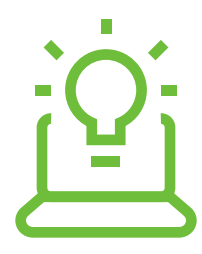

Skype y otras aplicaciones

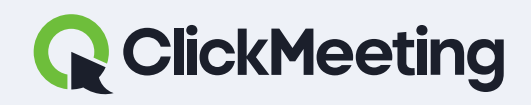

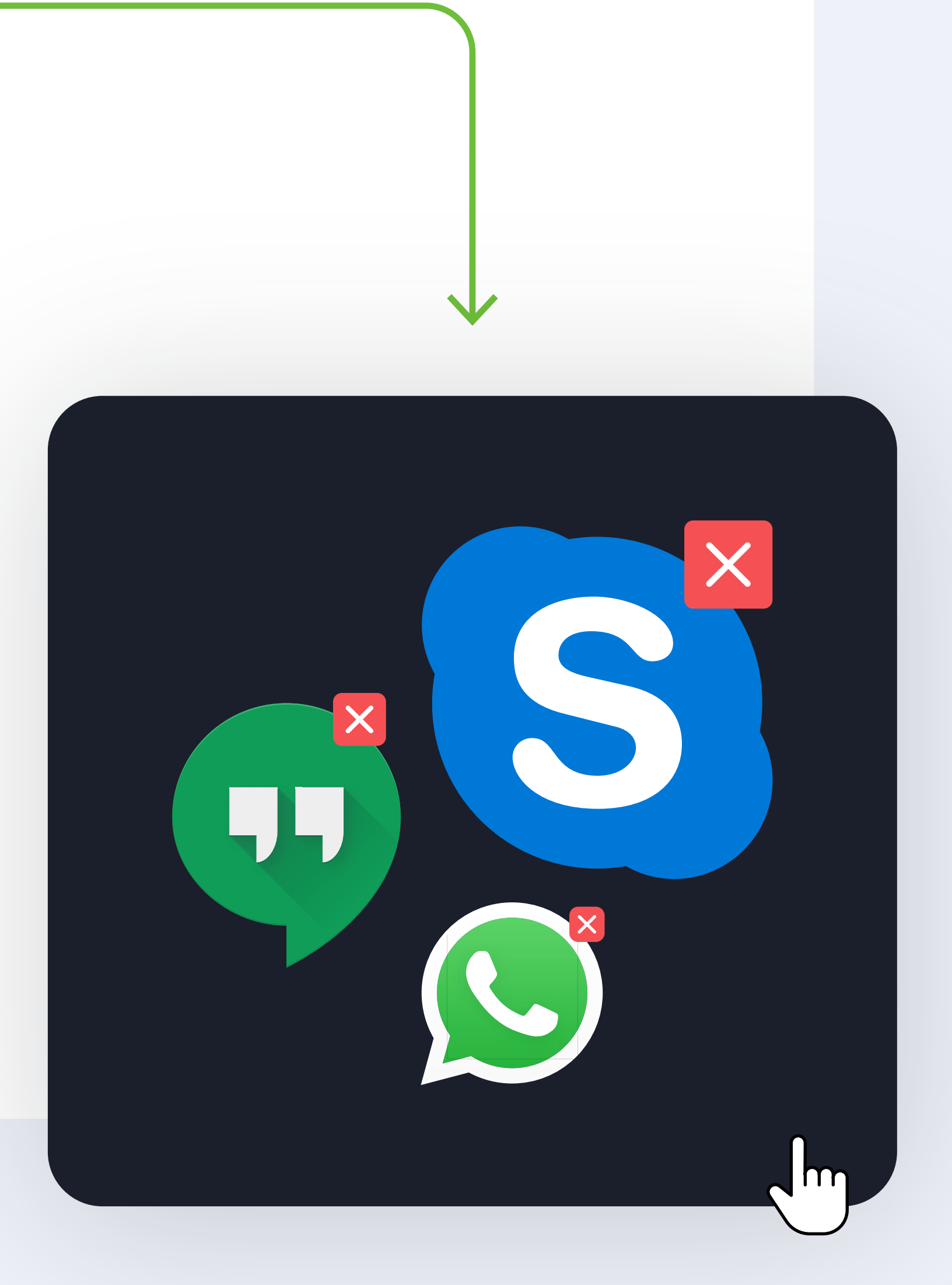

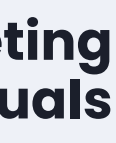

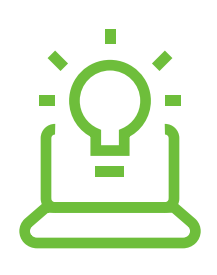

### ¿Cómo iniciar el evento?

### ¿Cómo preparar el evento?

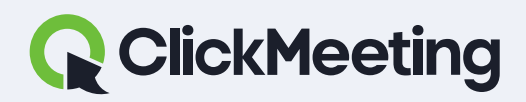

#### ClickMeeting manuals

#### Welcome to the event room!

Check your audio and video devices

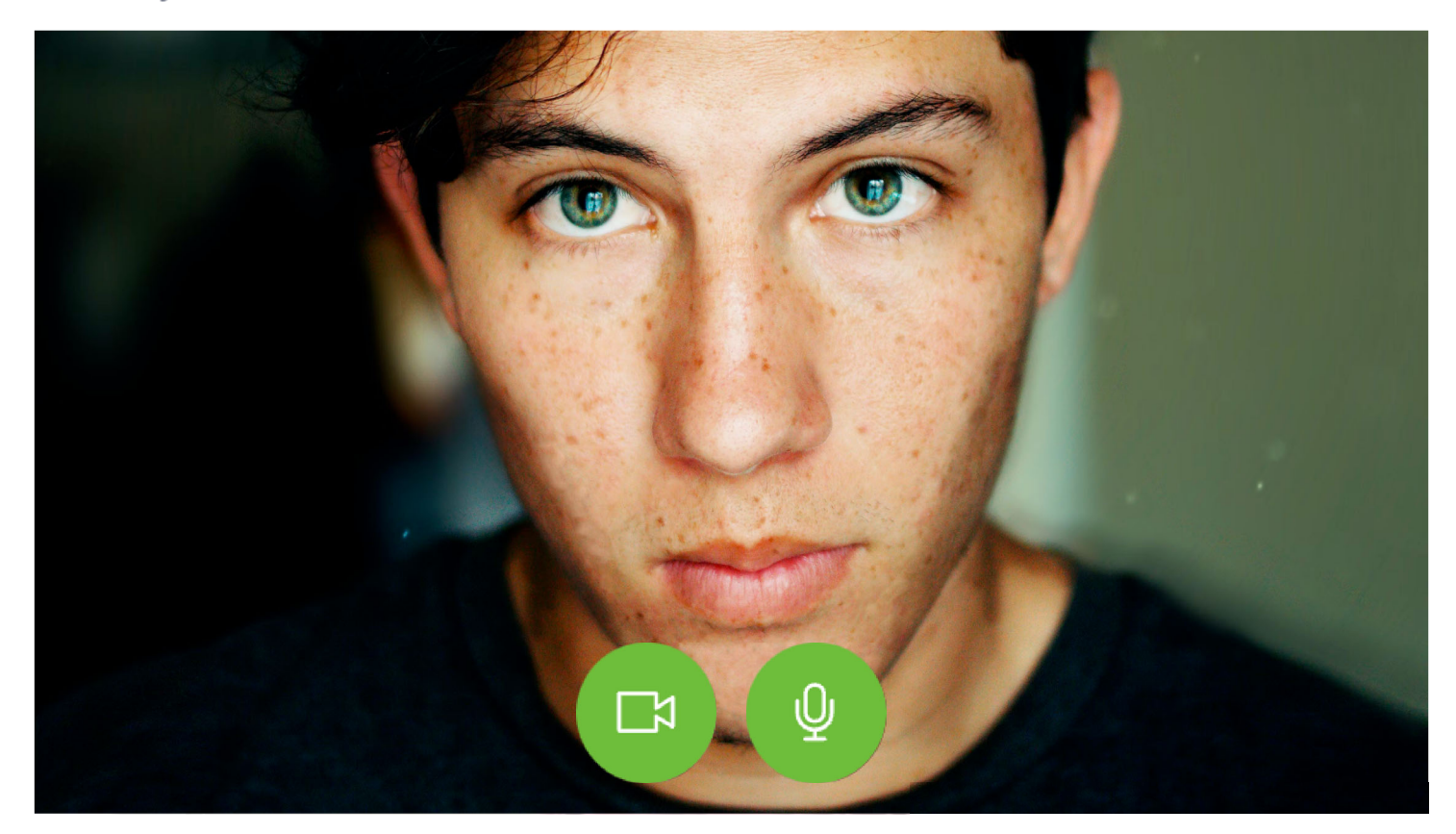

#### □ Video devices

Q Audio devices

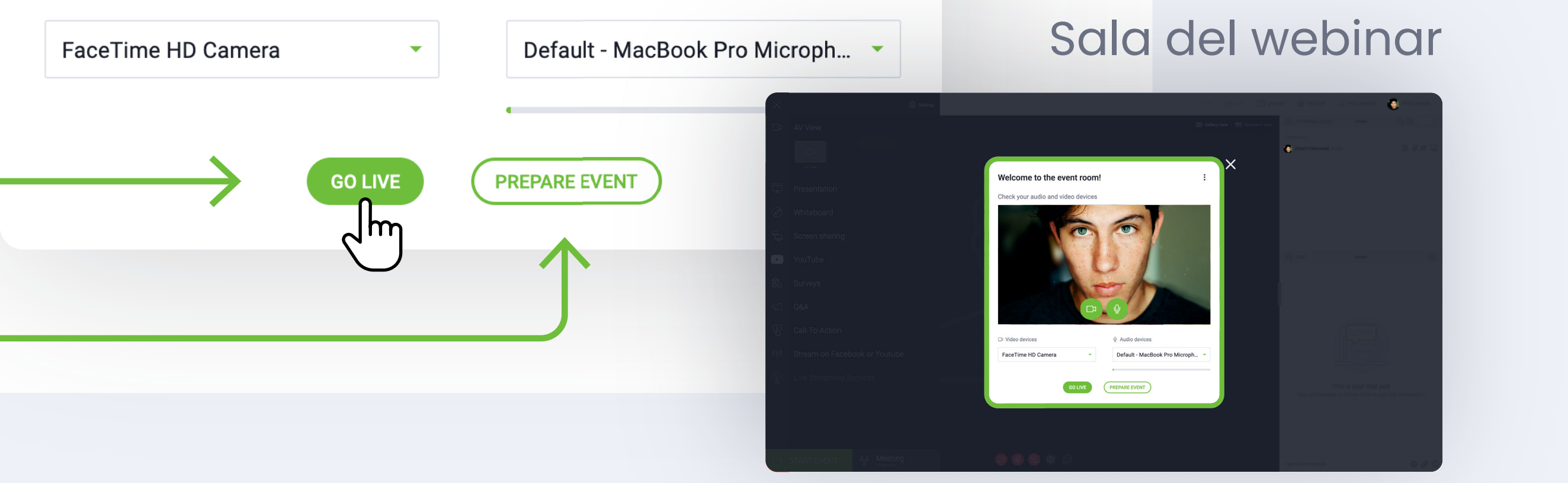

:

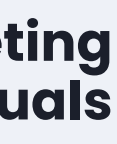

# ¿Oye un eco? Recomendamos el uso de auriculares.

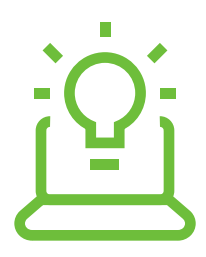

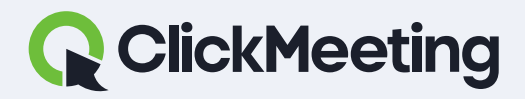

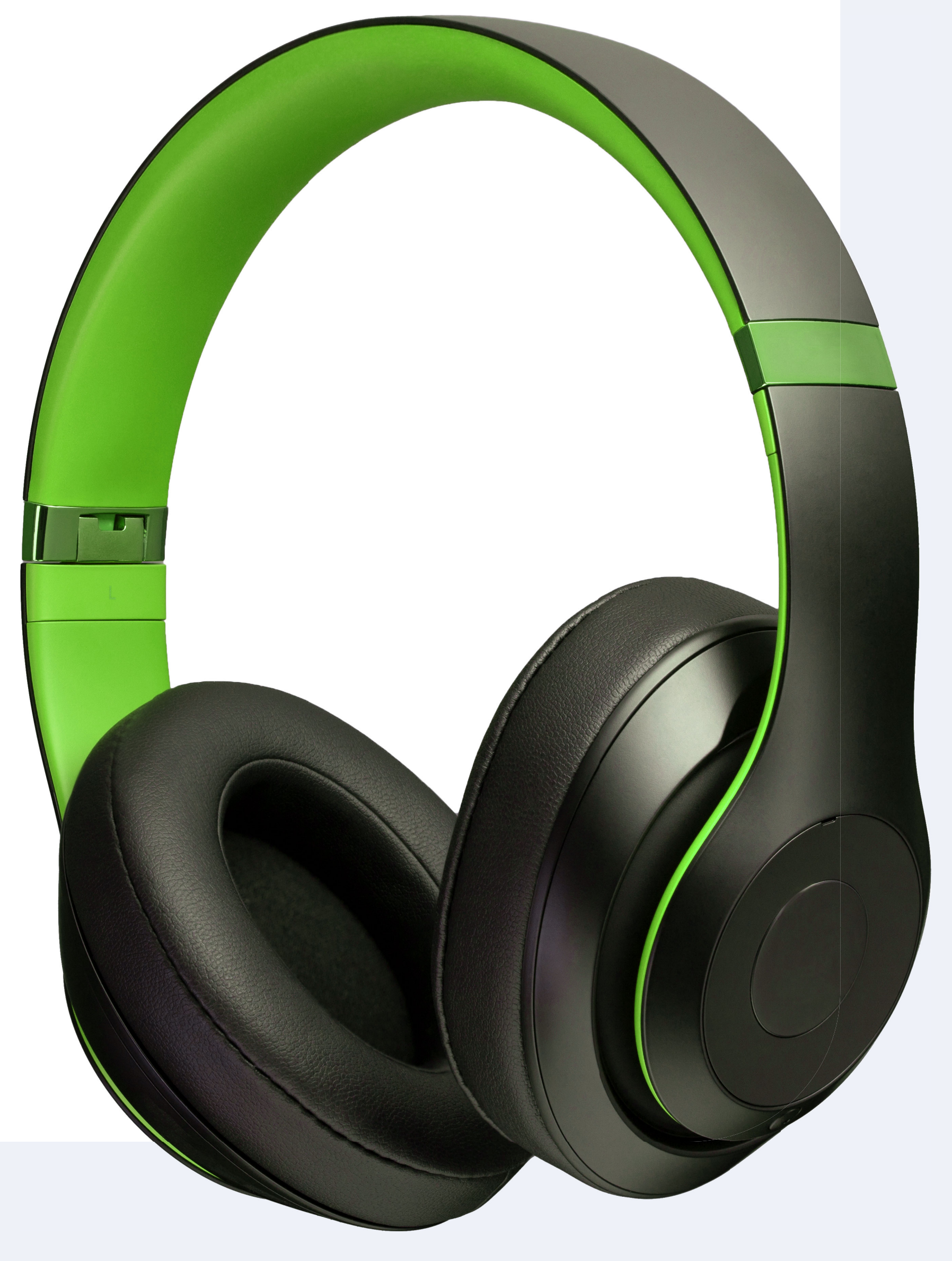

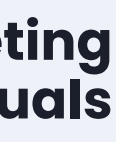

### ¿Internet? Conéctese al evento utilizando un cable (Ethernet).

### Si esto no fuera posible, asegúrese de tener una conexión Wi-Fi suficiente.

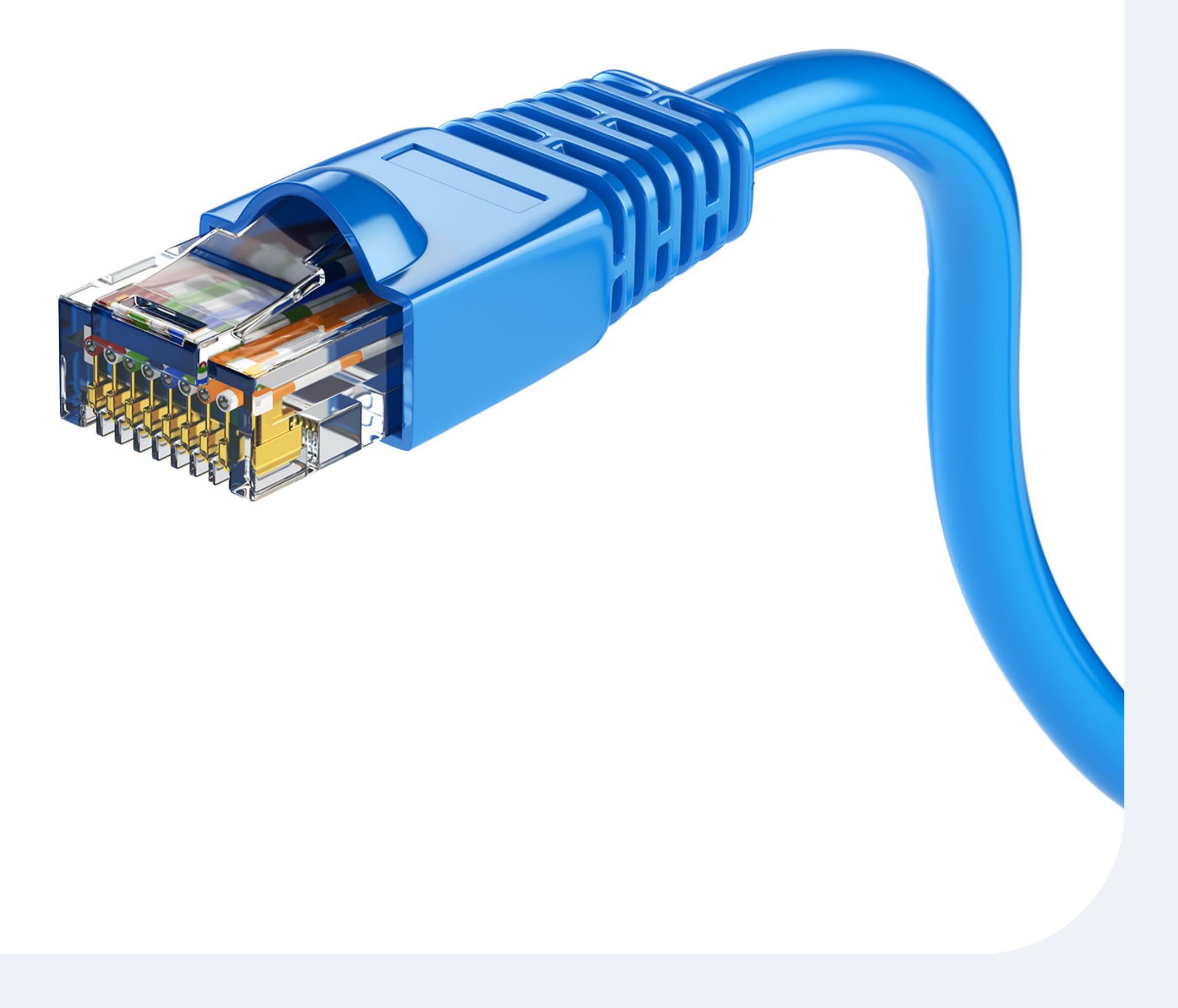

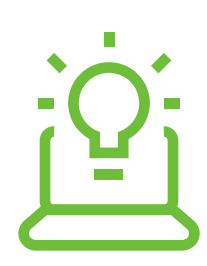

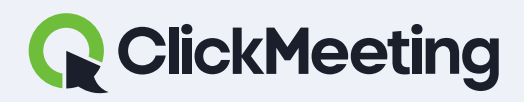

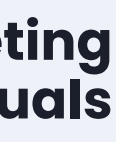

### Cómo activar el micrófono y la cámara.

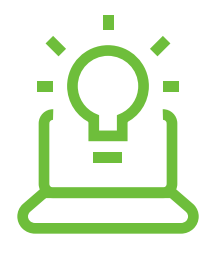

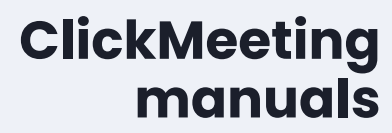

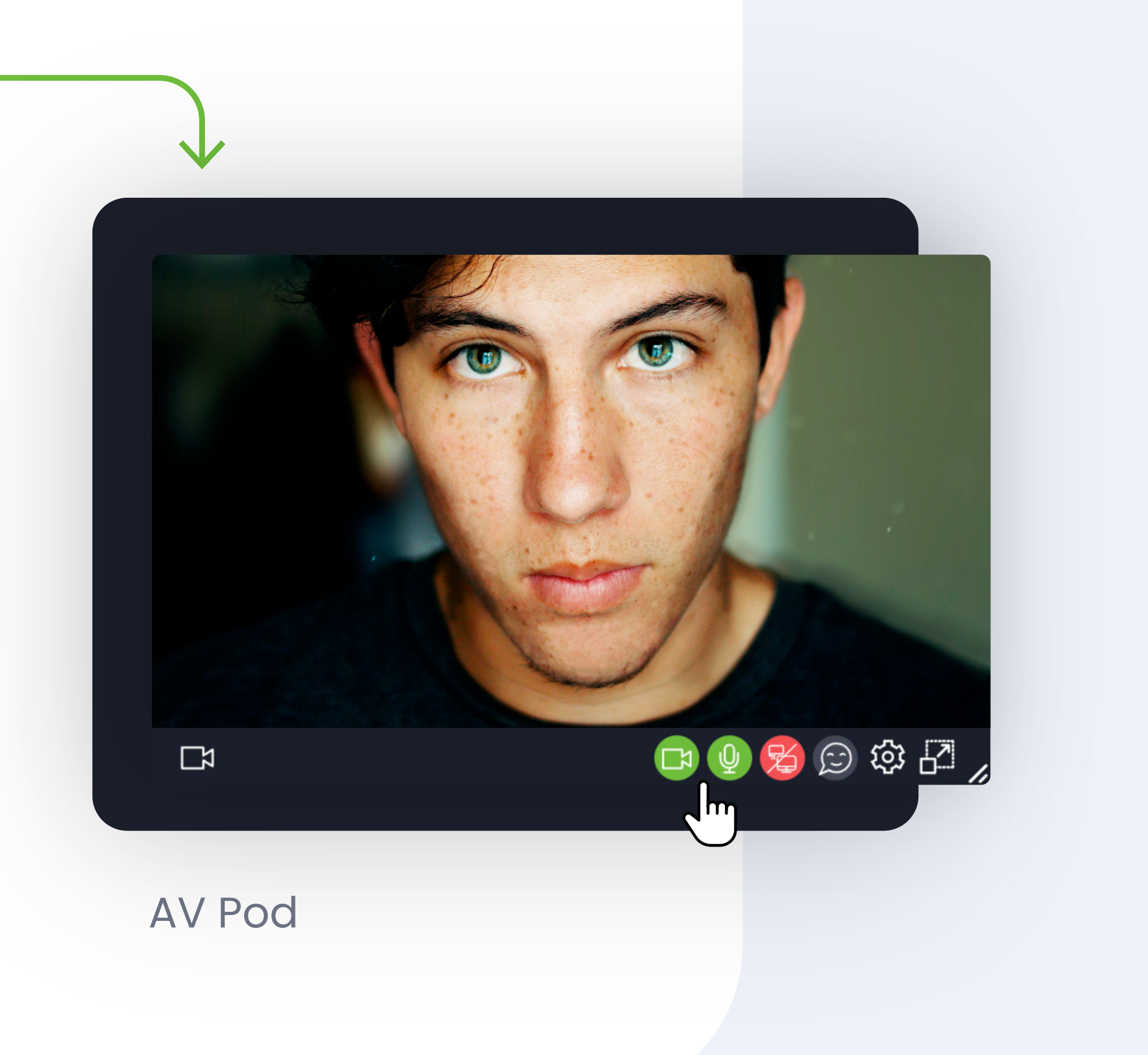

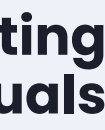

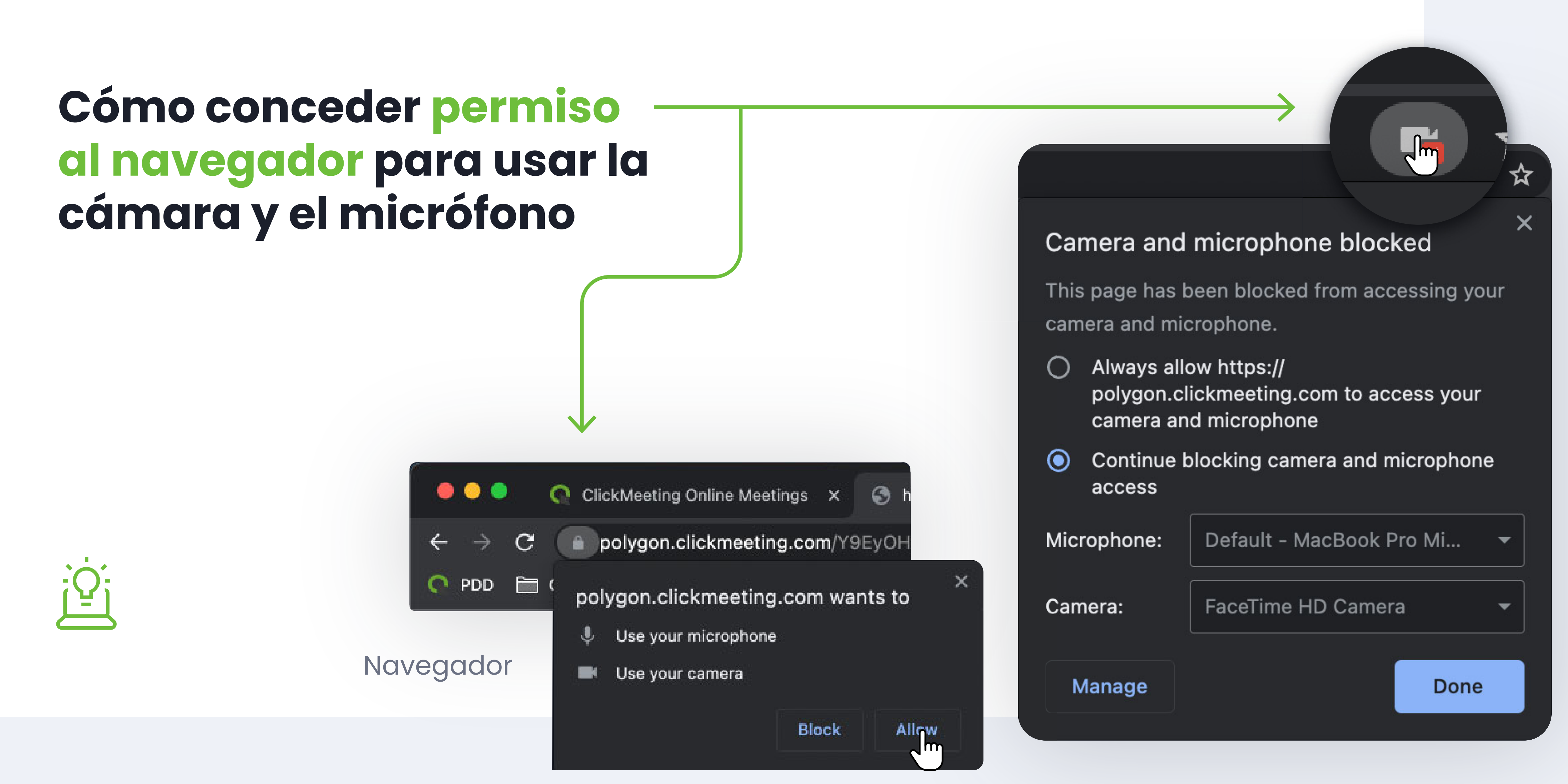

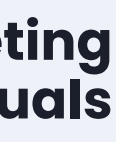

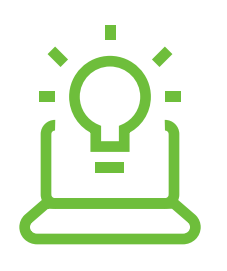

### En el caso de que hubiera iniciado el evento demasiado pronto, puede hablar privadamente con otros presentadores con el modo Privado. Basta con hacer clic en este botón y seleccionar "Solo presentadores - modo **Privado**"

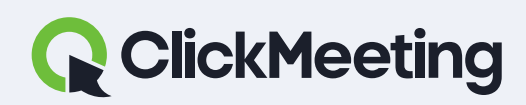

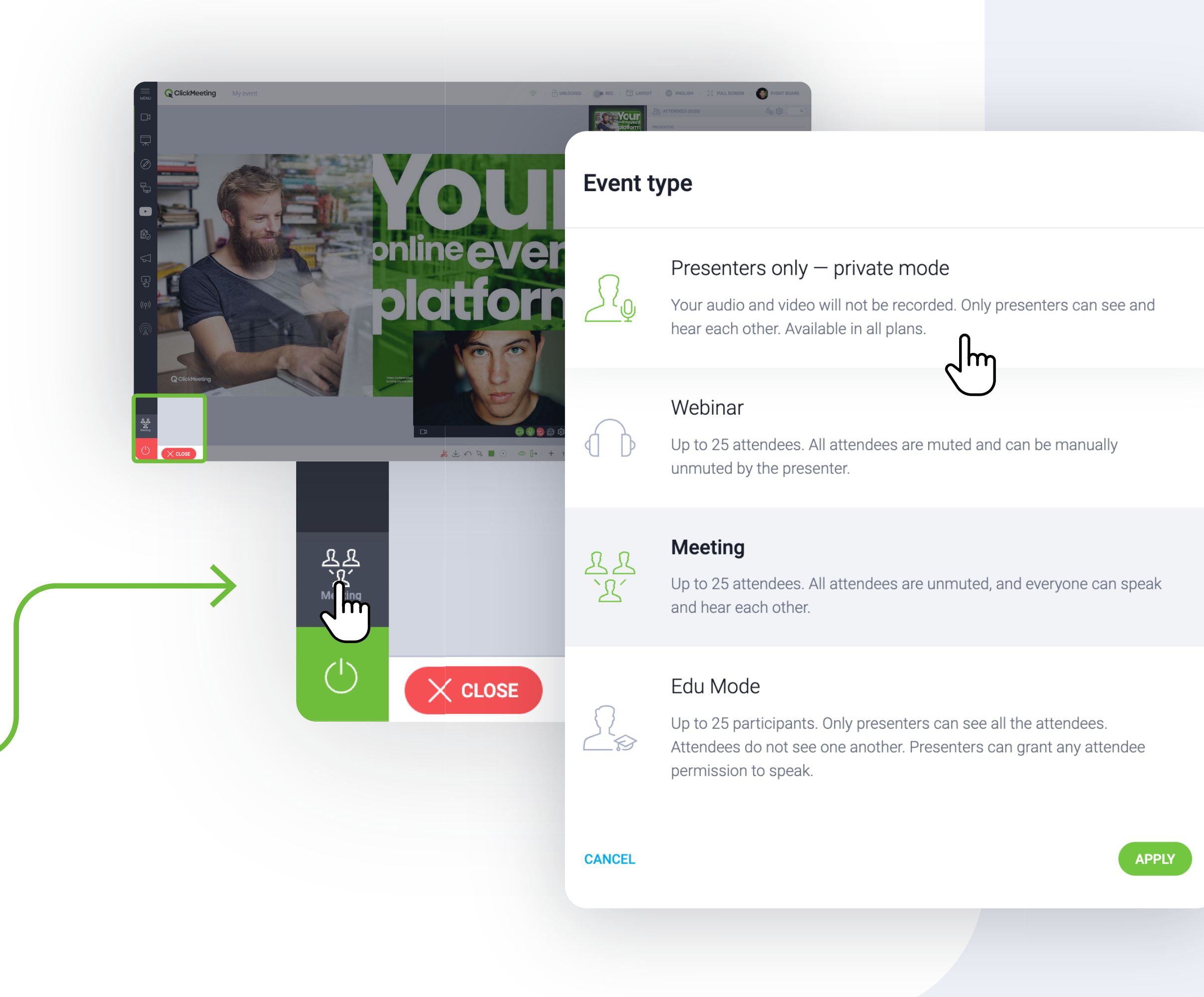

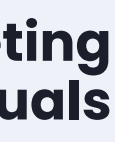

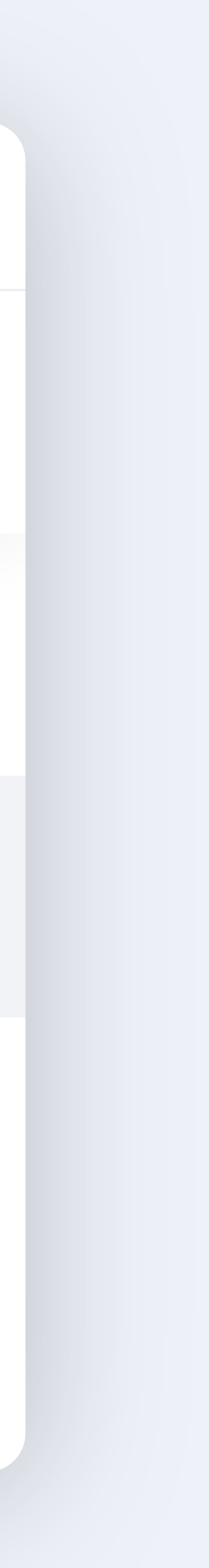

Haga clic en este botón para activar el modo PyR.

**Todas las** preguntas se filtrarán en und nuevd pestaña.

Haga clic en "Publicar" para mostrar la pregunta en la pantalla principal.

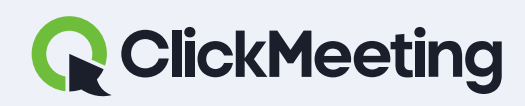

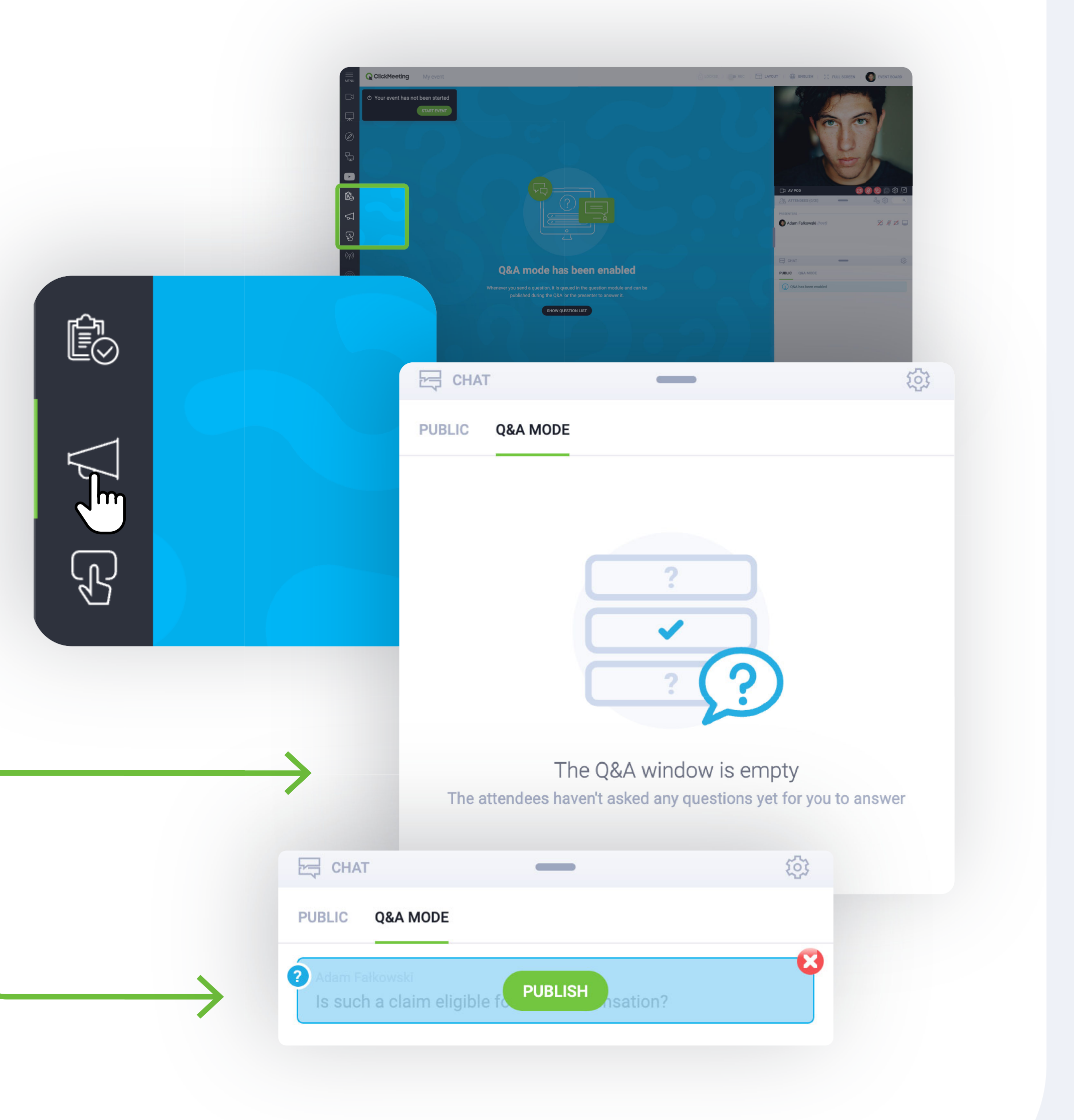

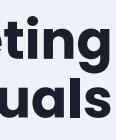

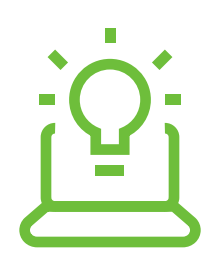

## La pregunta será visible para la audiencia junto con su autor (si la lista de participantes está habilitada)

#### ClickMeeting manuals

#### Sala del webinar

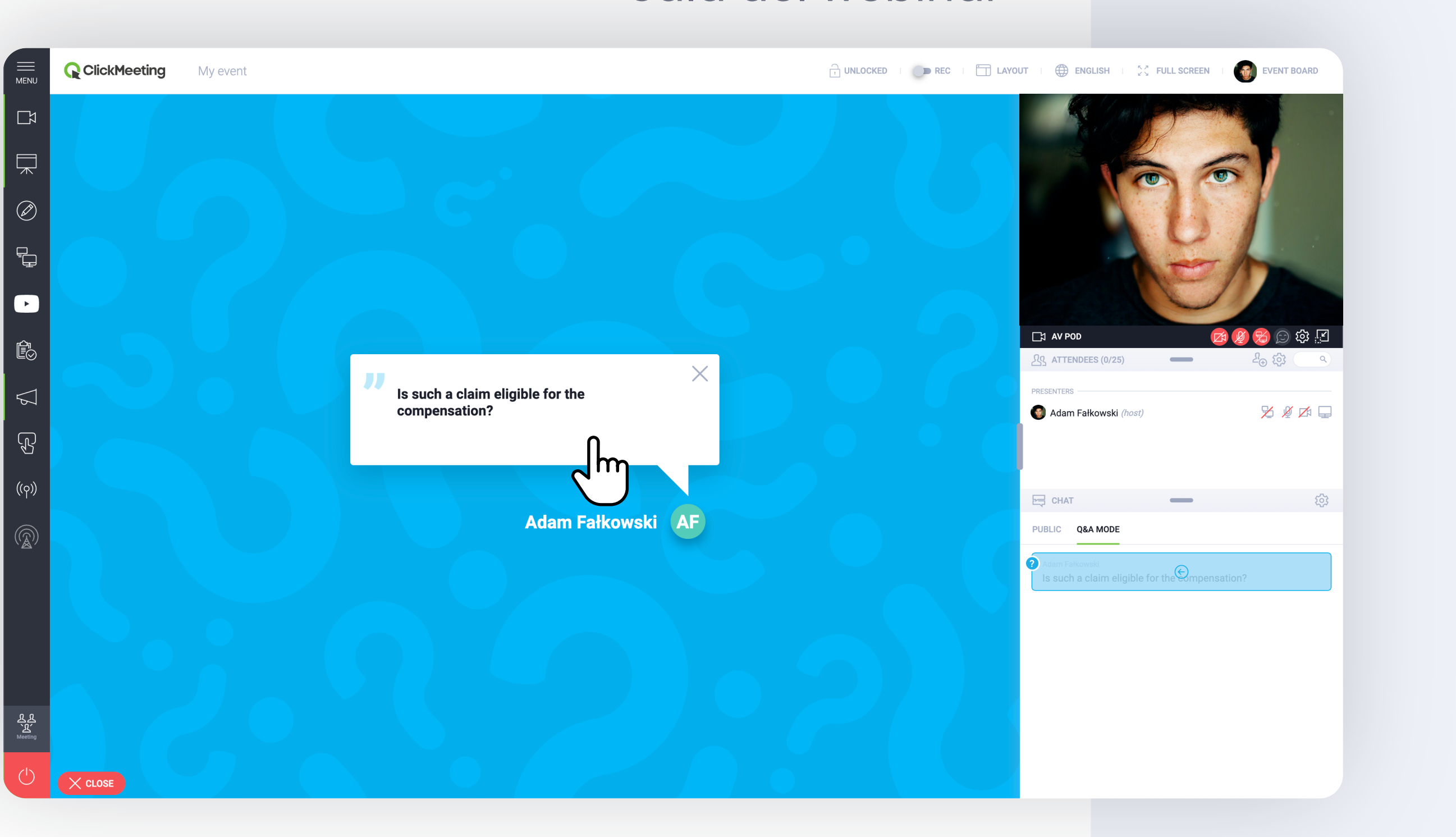

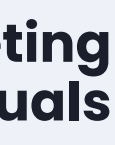

### ¿Le estorba la ventana de vídeo? Haga clic en el icono para acoplar la ventana en la esquina derecha.

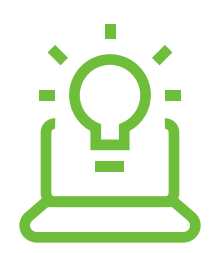

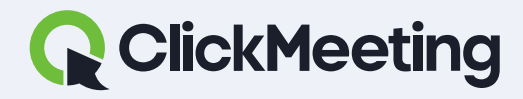

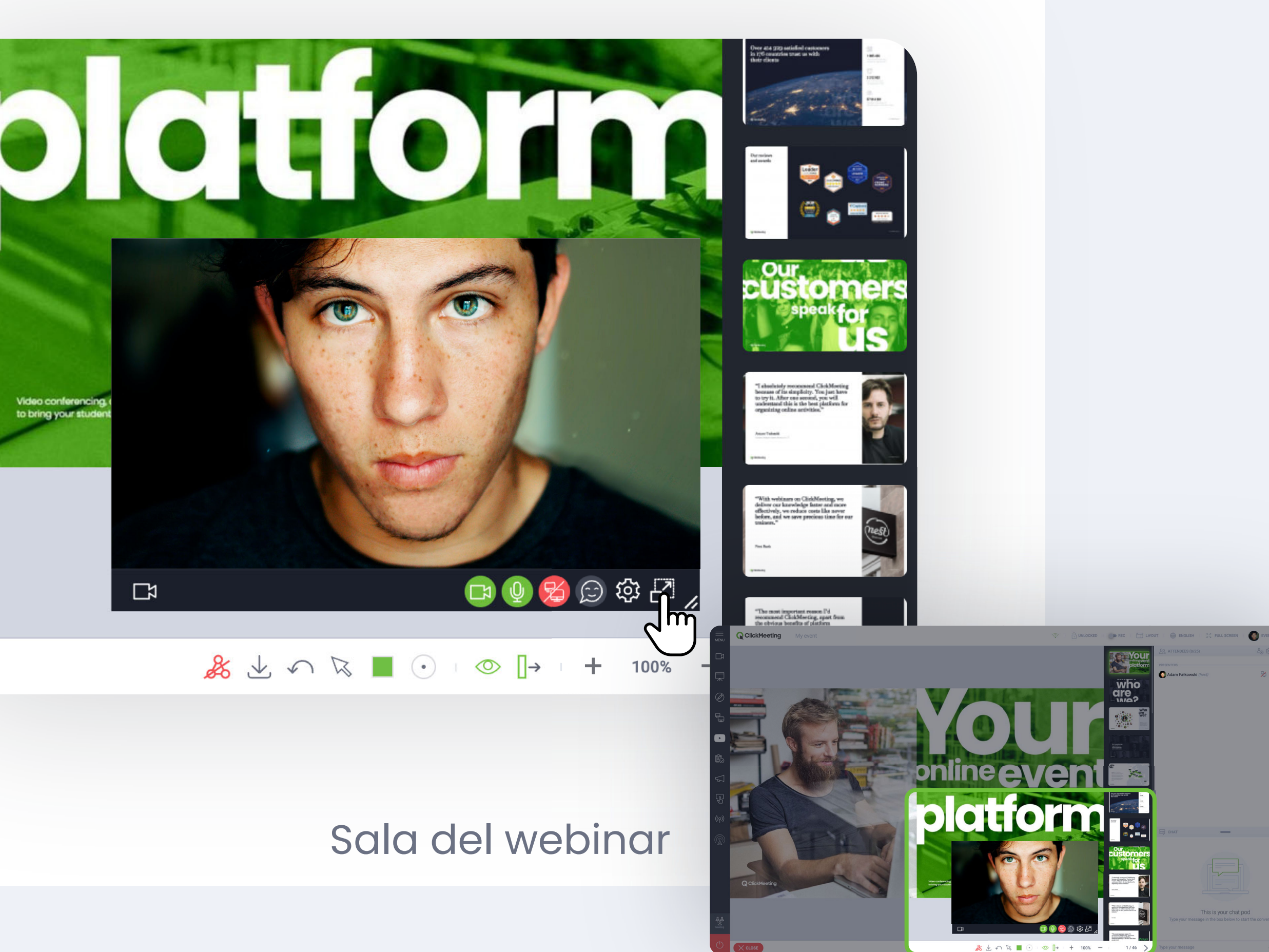

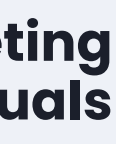

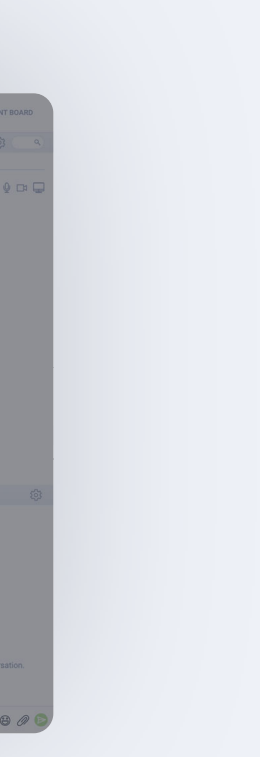

### Sincronice el diseño de la sala para todos los asistentes y presentadores. Actívelo para sincronizar el diseño para todos los presentes en la sala.

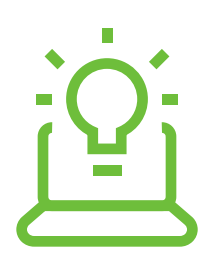

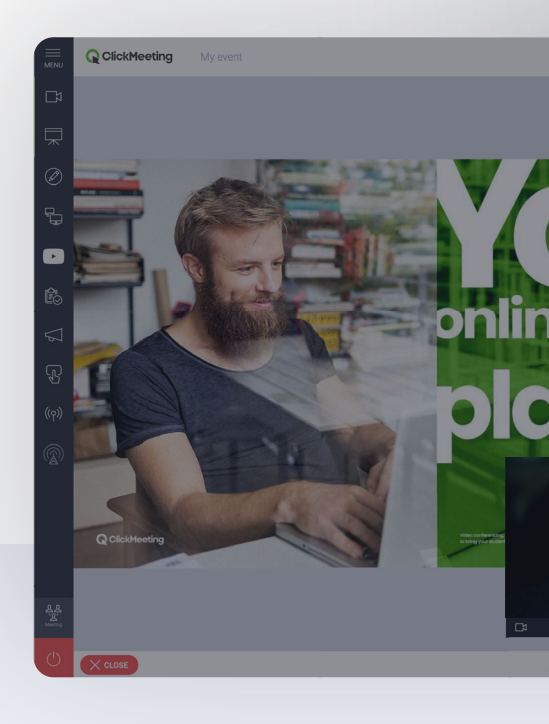

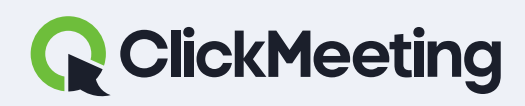

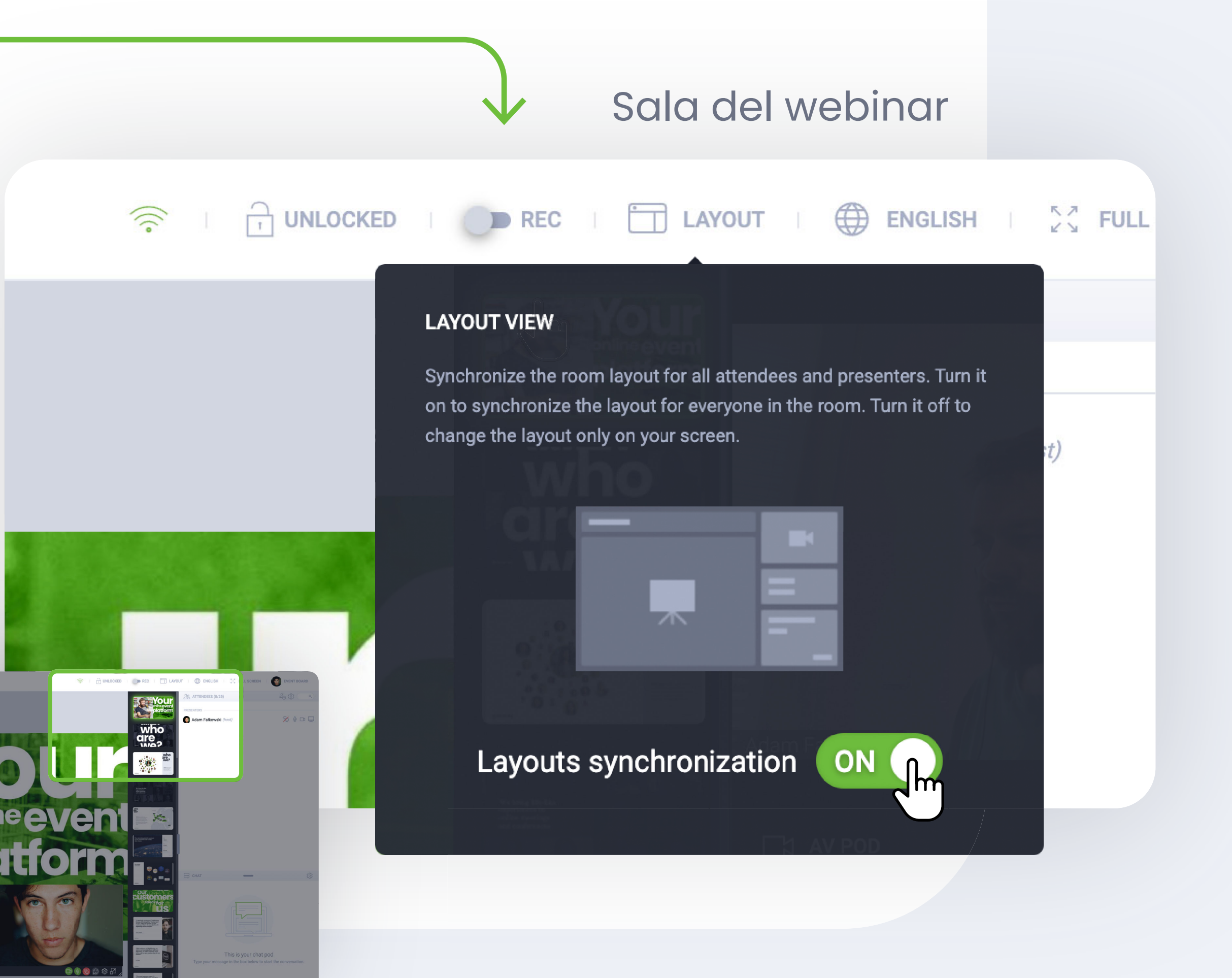

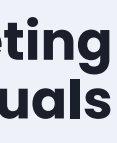

### ¿Cómo grabar un evento?

Haga clic en el botón REC o seleccione uno de los diseños disponibles.

Espere unos segundos a que se cargue. Cuando la grabadora está en marcha, debería tener este aspecto.

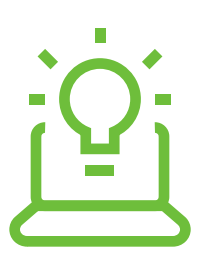

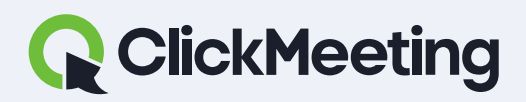

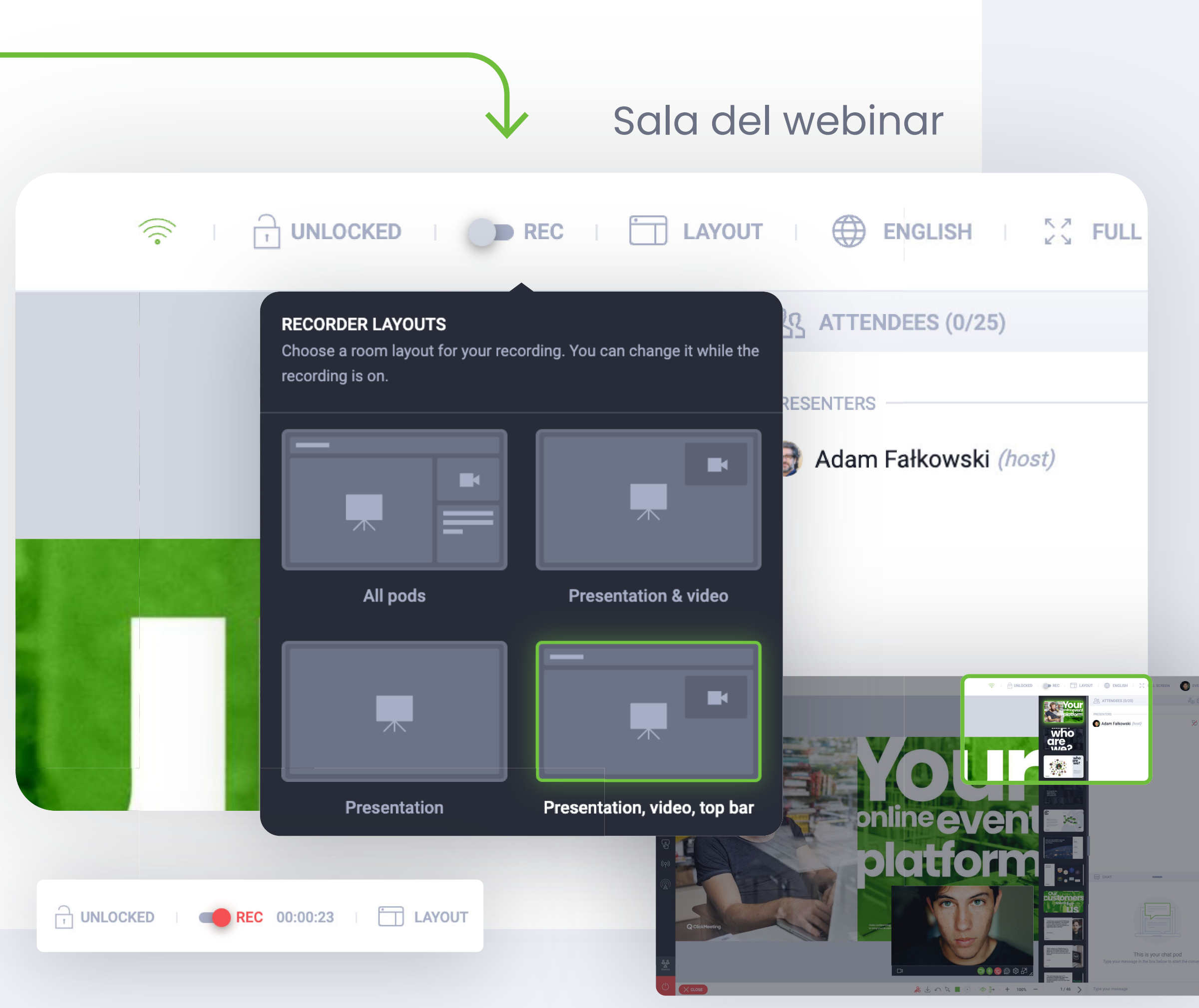

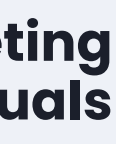

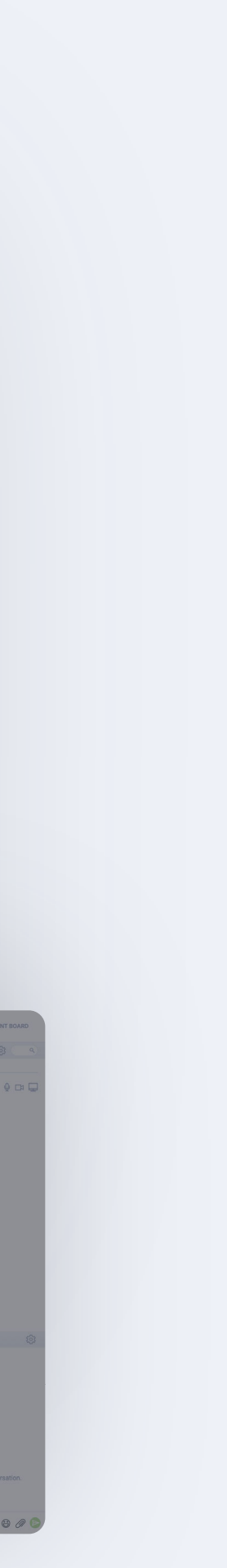

### Para seleccionar el idioma de la sala del webinar, haga clic en este botón y elija el idioma que prefiera.

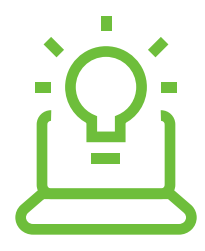

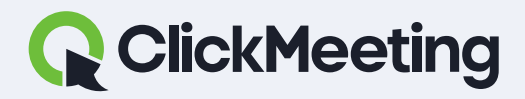

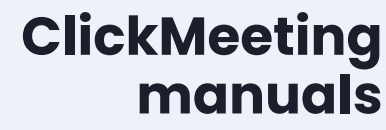

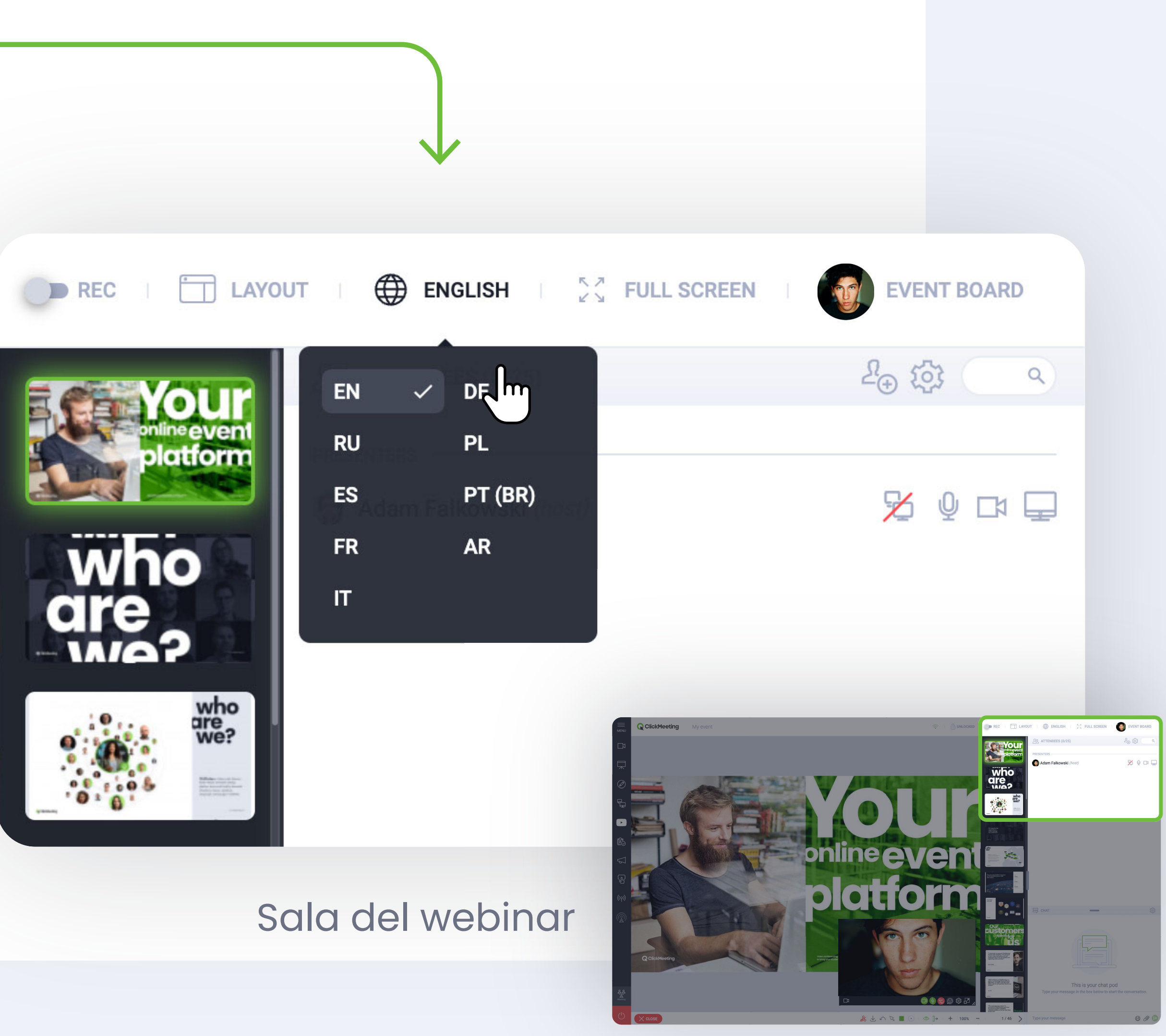

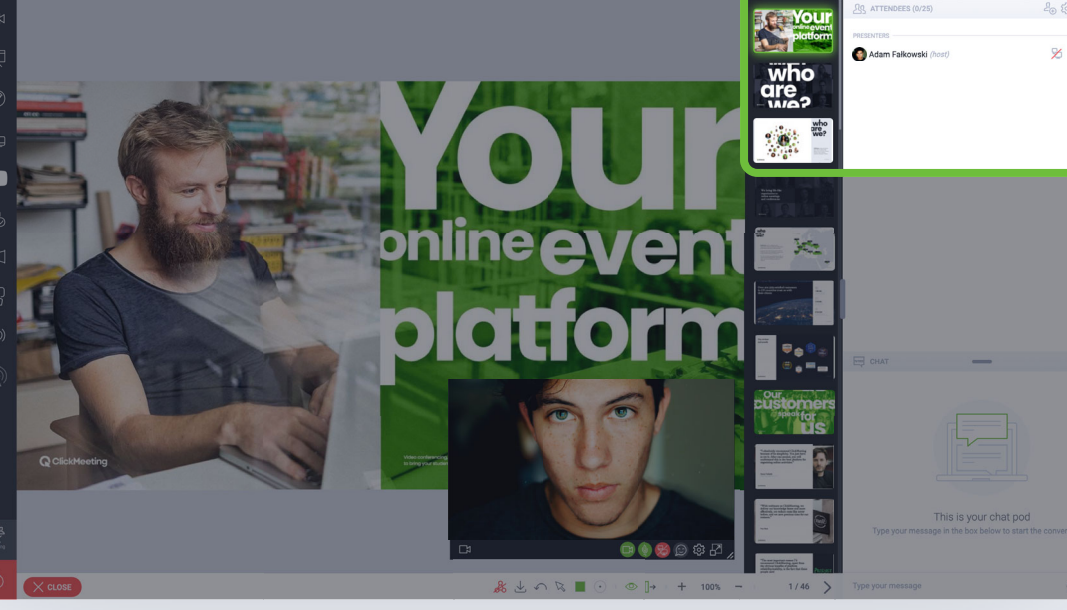

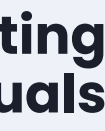